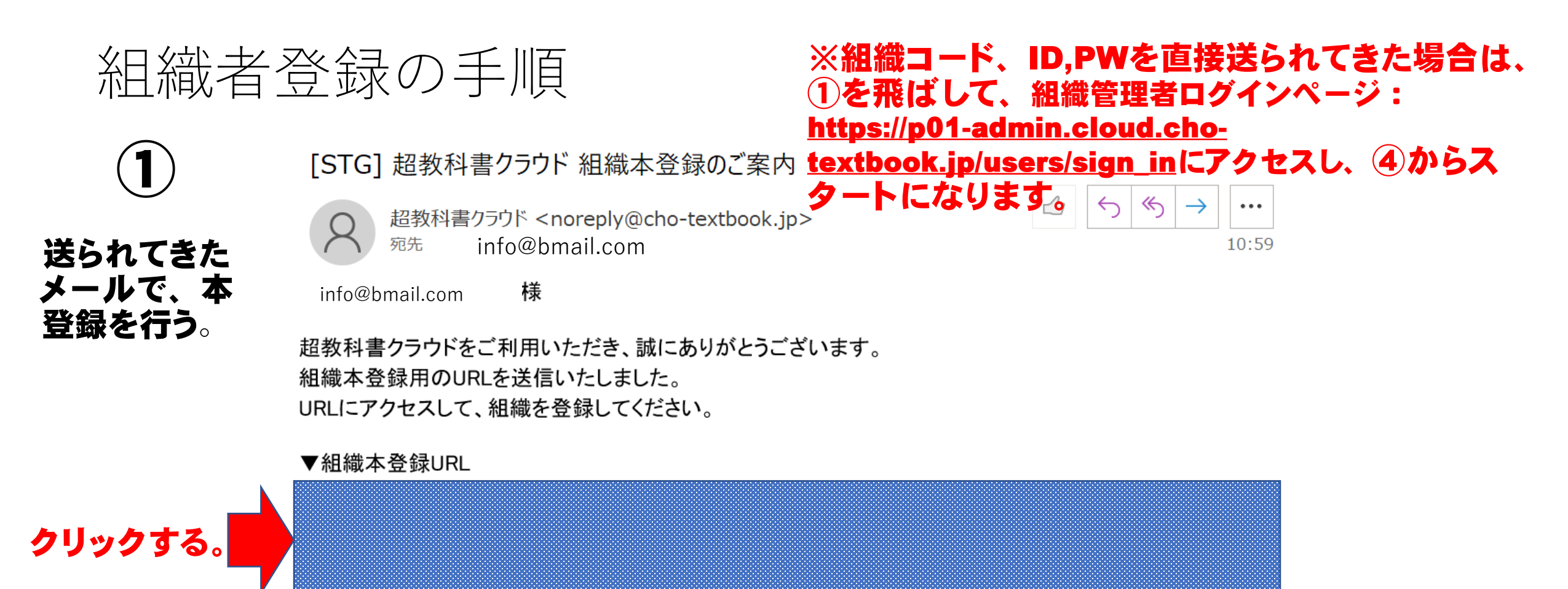

なお、このURLの有効期限は 2022/03/10 11:29:04 となっております。 有効期限が過ぎた場合は、あらためて操作を行って下さい。

※このメールは自動送信をしております。返信は受け付けておりません。予めご了承下さい。 ※このメールに心当たりがない場合は、お手数ですがメールを破棄してください。どなたかがメールアドレ スを誤って入力された可能性があります。

組織者登録の手順

択する。

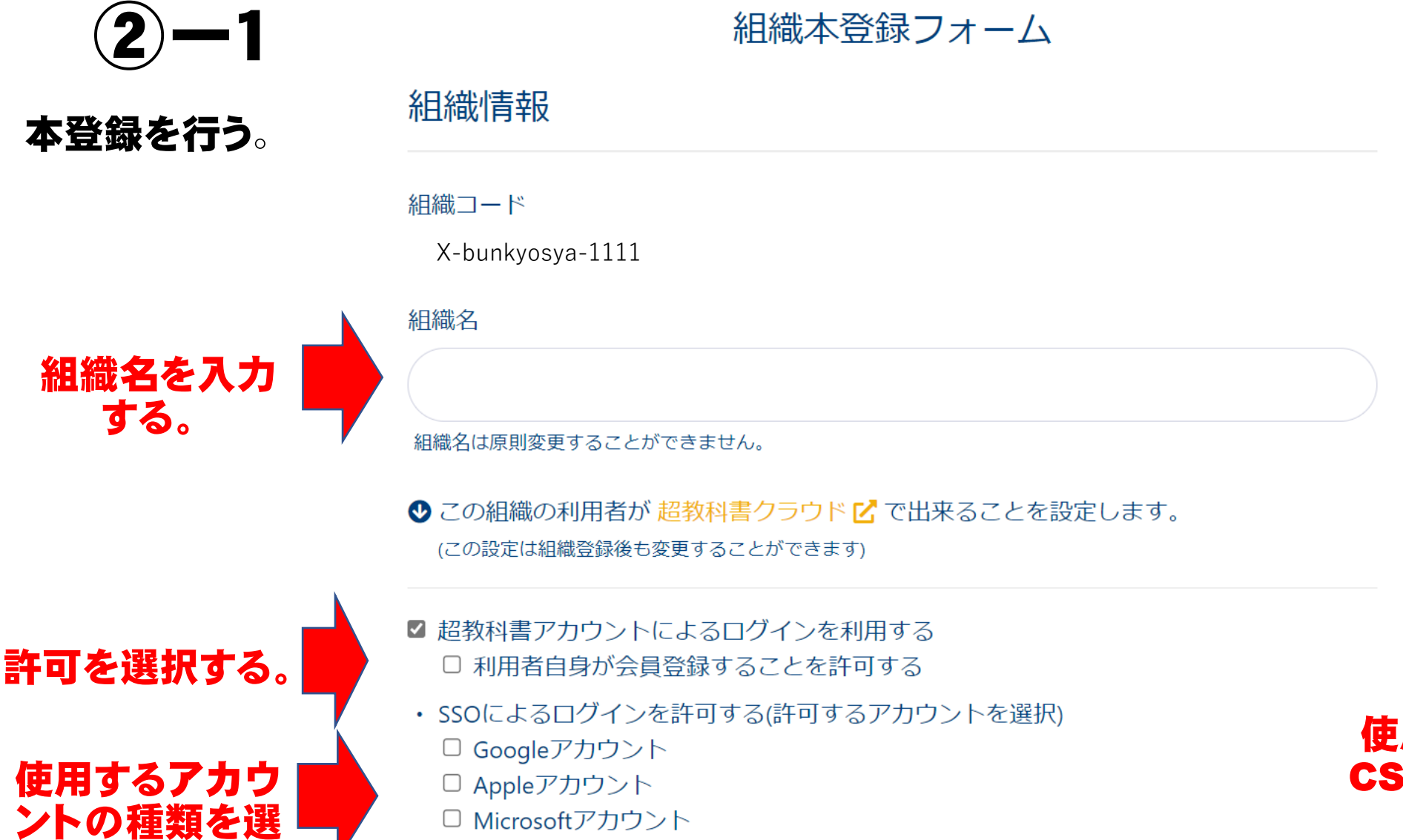

使用するアカウントを CSVで登録する場合は 選択なしで。

組織者登録の手順

| <b>(2)</b> -2      | 組織管理者のメールアドレス                    |
|--------------------|----------------------------------|
| 本登録を行う。            | X-bunkyosya-1111<br>組織管理者のログインID |
| ログインIDを<br>入力する。   | admin                            |
| 組織管理者名<br>を入力する。   | 組織管理者の氏名                         |
| パスワードを決<br>め、入力する。 | パスワード                            |
| 確認するため、<br>入力する。   | パスワード(確認)                        |
| 登録ボタンを<br>おす。      | 登録する                             |

組織者登録の手順

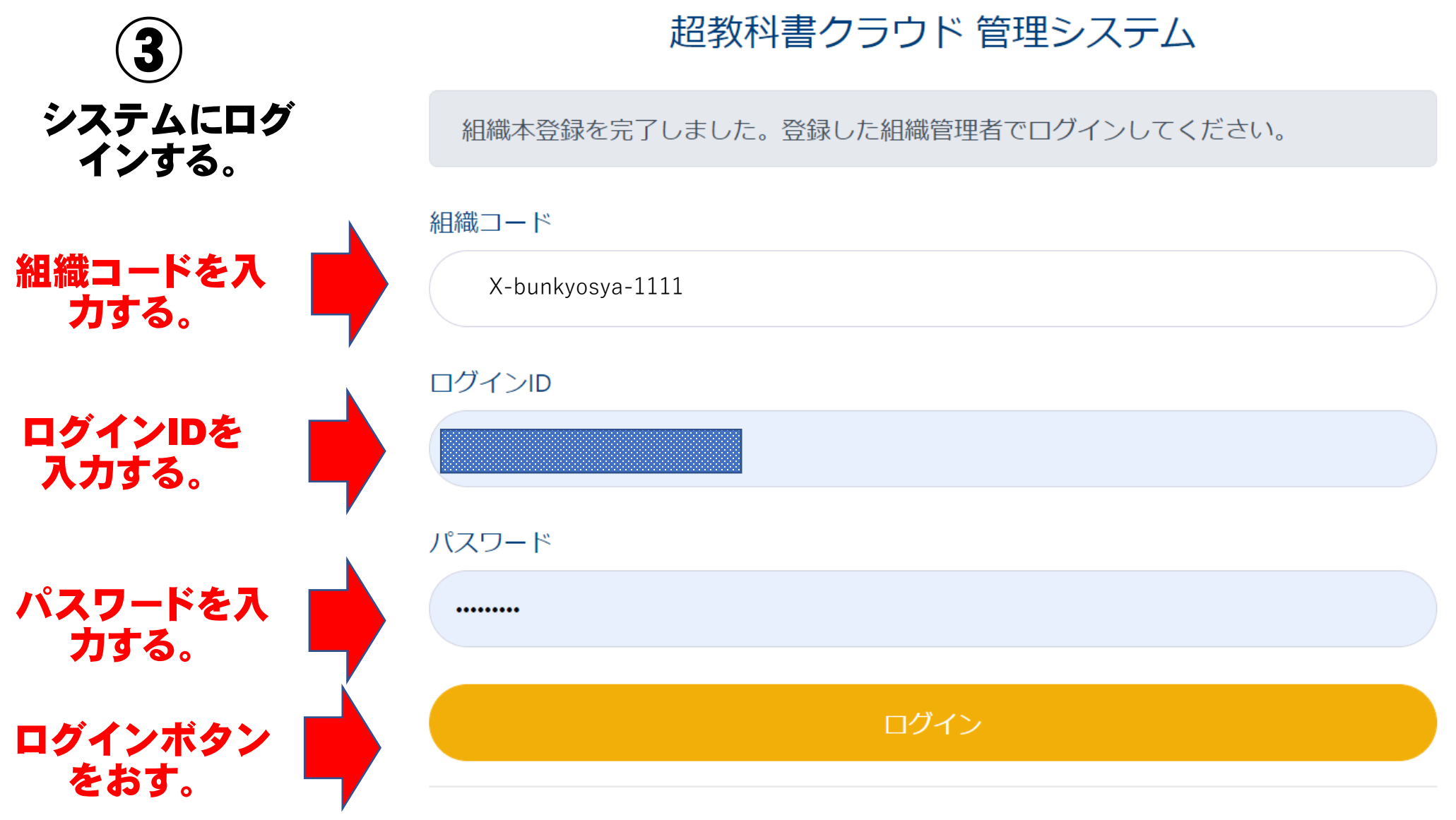

パスワードを忘れた場合

組織者登録の手順

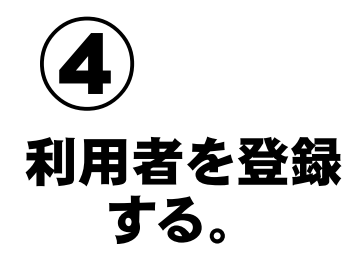

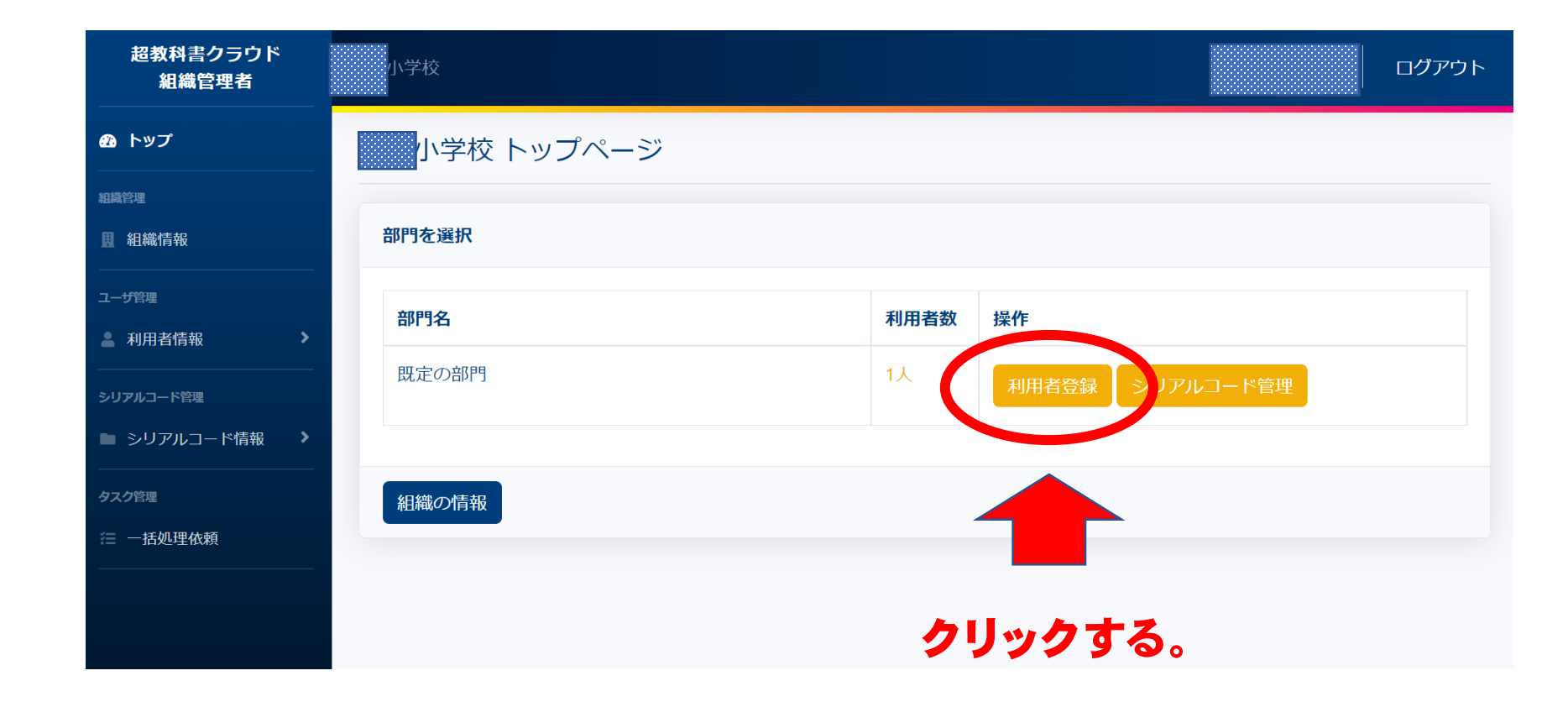

## 組織者登録の手順

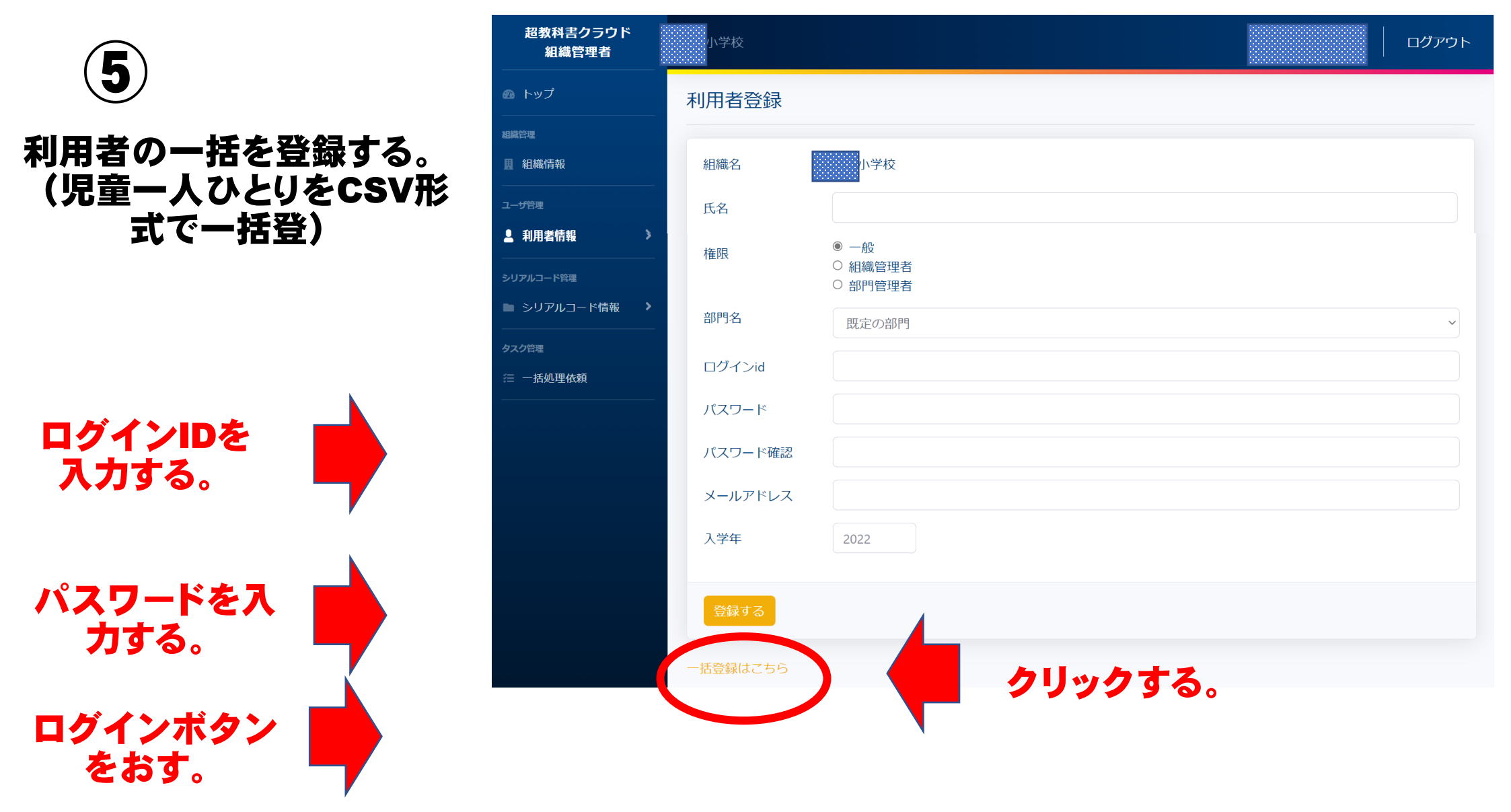

組織者登録の手順

## 部門名 (クラス単位など) を 入力する。

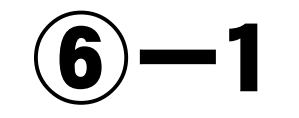

利用者の一括を登録する。 (児童一人ひとりをCSV形 式で一括登)

お手元のCSVファイルを指 定して、アップロードする。

CSVファイルを作成する場合 は、こちらからダウンロードし たファイルをご利用ください。

| Contraction of the second second second second second second second second second second second second second s |                                                                                                    |                                                                                                    |                                                                                                    |                                                                                                    | ログアウ                                                                                                    |
|----------------------------------------------------------------------------------------------------|----------------------------------------------------------------------------------------------------|----------------------------------------------------------------------------------------------------|----------------------------------------------------------------------------------------------------|----------------------------------------------------------------------------------------------------|----------------------------------------------------------------------------------------------------|
| 利用者一括                                                                                                    | 登録                                                                                                    |                                                                                                    |                                                                                                    |                                                                                                    |                                                                                                    |
| <ul> <li>主に超教科書ご</li> <li>主にSSOを使用す</li> </ul>                                                                  | アカウントのID/パスワ<br>る利用者の事前登録は                                                                                                    | ワードでログインする組織<br>こちら                                                                                                    | <sup>載で、利用者アカウントを一括</sup>                                                                                                    | 登録することができます。                                                                                                    |                                                                                                    |
| 部門名                                                                                                    | 既定の部門                                                                                                    |                                                                                                    |                                                                                                    | 6                                                                                                    |                                                                                                    |
| CSVファイル                                                                                                    | ファイル選択                                                                                                    | R                                                                                                    |                                                                                                    |                                                                                                    | Browse                                                                                                    |
| Excel 2016보                                                                                                    | 以下をご利用で、UTF-8                                                                                                    | 3のCSV形式で保存できな                                                                                                    | い場合は 🗹 こちらの変換方法                                                                                                    | をご覧ください。                                                                                                    |                                                                                                    |
| 一括登録                                                                                                    | ) "                                                                                                    | リックする                                                                                                    | 0                                                                                                    |                                                                                                    |                                                                                                    |
| CSVの書式                                                                                                    |                                                                                                    |                                                                                                    |                                                                                                    |                                                                                                    |                                                                                                    |
| アップロードで<br>す。 のついた<br>ティプレートの                                                                                   | するCSVは以下の形式で<br>E列は必須み目です。<br>CSVファイルをグウン[                                                                                                    | です。1行目はヘッダで、<br>コード                                                                                                    | 2行目からデータを入力して・                                                                                                    | ください。文字コードはUTF-                                                                                                    | 8を使用しま                                                                                                    |
| name *                                                                                                    | login *                                                                                                    | password *                                                                                                    | email                                                                                                    | year_of_admission                                                                                                    |                                                                                                    |
| 氏名                                                                                                    | ログインID                                                                                                    | パスワード                                                                                                    | メールアドレス                                                                                                    | 入学年                                                                                                    |                                                                                                    |
|                                                                                                    | <ul> <li>利用者一括:</li> <li>主に超教科書<br/>主にSSOを使用す</li> <li>部門名</li> <li>CSVファイル</li> <li>Excel 2016以</li> <li>一括登録</li> <li>CSVの書式</li> <li>アップロードご<br/>す。のつしいが、</li> <li>テレプレートの</li> <li>name *</li> <li>氏名</li> </ul> | 利用者一括登録         ・主に超教科書アカウントのID/パスワ<br>主にSSOを使用する利用者の事前登録は         部門名       既定の部門         CSVファイル       ファイル選邦         Excel 2016以下をご利用で、UTF-8         一括登録         CSVの書式         アップロードするCSV(は以下の形式です。<br>ランプレートCSVファイルをがウンC         name *       login *         氏名       ログインID | 利用者一括登録         ・主に超教科書アカウントのID/パスワードでログインする組織主にSSOを使用する利用者の事前登録はこちら         部門名       既定の部門         CSVファイル       ファイル選択         Excel 2016以下をご利用で、UTF-8のCSV形式で保存できな         一括登録       クリックする         CSVの書式       アップロードするCSVは以下の形式です。1行目はヘッダで、<br>す。のういた列は必須み匂です。         ティブレートCSVファイルをパウンロード       Image: 10gin * 10gin * 10 | 利用者一括登録            ・主に超教科書アカウントのIDJパスワードでログインする組織で、利用者アカウントを一括主にSSOを使用する利用者の事前登録はこちら          部門名       既定の部門         CSVファイル       ファイル選択         Excel 2016以下をご利用で、UTF-8のCSV形式で保存できない場合は C こちらの変換方法         西谷銀       クリックする。         「店谷銀       クリックする。         CSVの書式       アップロードまるCSVは以下の形式です。1行目はヘッダで、2行目からデータを入力してす。のついた列は必須らりです。         ティブレートCSVファイルをグウンロード       「本価書・「自gin・」 password・」 email<br>氏名 ログインID」 パスワード メールアドレス | 利用者一括登録         ① 主に超数相喜アカウントのD/パスワードでログインする組織で、利用者アカウントを一括登録することができます。<br>主にSSOを使用する利用者の事前登録はこちら         御門名       既定の部門         CSVファイル       ファイル選択         Excel 2016以下をご利用で、UTF-8のCSV形式で保存できない場合は「ごちらの変換方法をご覧ください。         「話登録       クリウクする。         CSVの書式         アップロードするCSV(は以下の形式です。1行目はヘッダで、2行目からデータを入力してください。文字コードはUTF-<br>す。のついた列は必須なりです。         ディブレートCSVファイルをパウンロード         「福田・ 」 login・ 」 password・ 』 email 」 year_of_admission<br>氏名 」ログインD 」パスワード メールアドレス 入学年 |

組織者登録の手順

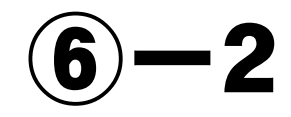

利用者の一括を登録する。 (児童一人ひとりをCSV形 式で一括登)

2列目のサンプルのセルは 消し、2列目から入力してくだ さい。

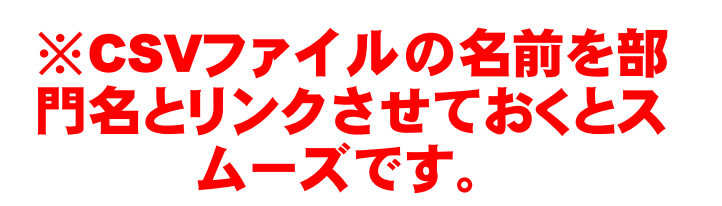

| ファイ  | イル ホ                    |              | く 描画      | ページ レイ     | アウト 著        | 数式 デー          | タ 校閲         | 表示 | ヘルプ A | Acrobat             |                       |                                      |                      |                                                                                                  |                              |              | א <b>יאר</b> ם   | In 日本 日本 日本 日本 日本 日本 日本 日本 日本 日本 日本 日本 日本 |
|------|-------------------------|--------------|-----------|------------|--------------|----------------|--------------|----|-------|---------------------|-----------------------|--------------------------------------|----------------------|--------------------------------------------------------------------------------------------------|------------------------------|--------------|------------------|-------------------------------------------|
| いた   | ר<br>קוון ניים ער<br>לא | 游ゴシック<br>B I | U ~   ⊞ ~ | ~ 11 ~     | A A A        | = <b>=</b> =   | ≫~ ¢¢<br>ਦ - | 標準 | % 🤊 就 | →<br>00<br>余件<br>書式 | 付き テーブルとし<br>く * 書式設定 | レン<br>、<br>て セルの<br>、<br>、<br>スタイル 、 | ∰挿入、<br>整削除、<br>Ⅲ書式、 | χ<br>γ<br>γ<br>γ<br>γ<br>γ<br>γ<br>γ<br>γ<br>γ<br>γ<br>γ<br>γ<br>γ<br>γ<br>γ<br>γ<br>γ<br>γ<br>γ | A<br>Z<br>並べ替えと<br>フィルター ~ う | 検索と     選択 ▼ | <b>データ</b><br>分析 |                                           |
| クリッフ | プボード                    | R.           | フォン       | ۲.         | E1           | Ā              | 置            | L2 | 数値    | ۲ <u>م</u>          | スタイル                  |                                      | セル                   |                                                                                                  | 編集                           |              | 分析               | ~                                         |
| B8   |                         | - : ×        | fs        | x          |              |                |              |    |       |                     |                       |                                      |                      |                                                                                                  |                              |              |                  | ~                                         |
| 1 n  | A                       | B            | С         | D          | E<br>vear of | F<br>admission | G            | Н  | I     | J                   | К                     | L                                    | М                    | Ν                                                                                                | 0                            | Р            | Q                | R                                         |
| 2 +  | サンプル                    | ≾sample-     | )(P@ssw0r | rcemail@ex | 202          | 0              | <b>2</b> 5   | 日  | は消    | し.                  | そこ                    | こか                                   | ら入                   | カ                                                                                                | する                           | 0            |                  |                                           |
| 4    |                         |              |           |            |              |                |              |    |       |                     |                       |                                      |                      |                                                                                                  |                              |              |                  |                                           |
| 5    |                         |              |           |            |              |                |              |    |       |                     |                       |                                      |                      |                                                                                                  |                              |              |                  |                                           |
| 7    |                         |              |           |            |              |                |              |    |       |                     |                       |                                      |                      |                                                                                                  |                              |              |                  |                                           |
| 8    |                         |              |           |            |              |                |              |    |       |                     |                       |                                      |                      |                                                                                                  |                              |              |                  |                                           |
| 9    |                         |              |           |            |              |                |              |    |       |                     |                       |                                      |                      |                                                                                                  |                              |              |                  |                                           |
| 10   |                         |              |           |            |              |                |              |    |       |                     |                       |                                      |                      |                                                                                                  |                              |              |                  |                                           |
| 11   |                         |              |           |            |              |                |              |    |       |                     |                       |                                      |                      |                                                                                                  |                              |              |                  |                                           |
| 13   |                         |              |           |            |              |                |              |    |       |                     |                       |                                      |                      |                                                                                                  |                              |              |                  |                                           |
| 14   |                         |              |           |            |              |                |              |    |       |                     |                       |                                      |                      |                                                                                                  |                              |              |                  |                                           |
| 15   |                         |              |           |            |              |                |              |    |       |                     |                       |                                      |                      |                                                                                                  |                              |              |                  |                                           |
| 16   |                         |              |           |            |              |                |              |    |       |                     |                       |                                      |                      |                                                                                                  |                              |              |                  |                                           |
| 17   |                         | reate use    |           |            |              |                |              |    |       |                     | : 4                   |                                      |                      |                                                                                                  |                              |              |                  |                                           |
| 進備学  | 完了 %3                   | アクセシドリティ     | ·利用不可     |            |              |                |              |    |       |                     | : •                   |                                      |                      | E                                                                                                |                              | 四            | _                | + 100%                                    |

組織者登録の手順 一覧で確認できます。 超教科書クラウド ログアウト 組織管理者 **6**)**—**3 トップ
 一括処理依頼詳細 組織管理 利用者の一括を登録する。 録を開始しました。完了までに数分かかる場合があります。 ■ 組織情報 (児童一人ひとりをCSV形 -覧に戻る 式で一括登) ▲ 利用者情報 再読み込み 🞜 シリアルコード管理 ld 1116 シリアルコード情報 依頼内容 利用者一括登録 汪 ─括処理依頼 依頼日時 2022/03/10 12:26:54 進捗(%) 0% 部門 既定の部門 依頼者 入力情報 種別 诵常 ファイル名 create users2.csv エラーがなければ、数分後 エラー詳細 に登録が完了します。

児童それぞれがログインし、"本を追加"から、事前に割当したシリアルコードを入力することで、 デジタル教科書を閲覧することができます。

組織者登録の手順

| 」<br> 用者にシリアルコードを<br>割り当てる。 |                           |                   |                                               |      |              |    | シリアルコ | コードをプ- |
|-----------------------------|---------------------------|-------------------|-----------------------------------------------|------|--------------|----|-------|--------|
|                             | パッケージ名                    |                   |                                               | シリアル | ノコード         |    |       |        |
|                             | 種類<br>☑ 校内フリー<br>検索 ダウンロ- | ✔通常<br>-ド         | <ul> <li>√態</li> <li>□閲覧期限内 □閲覧期限外</li> </ul> |      |              |    |       |        |
|                             | 名前                        | シリアルコードユ<br>ニットID | パッケージ名                                        | 種類   | 閲覧期間         | 本数 | 使用数   | 操作     |
| <b>ミの部門&gt;シリアルコード</b>      | 公小学校4-1                   | 72eddb04-748a-    | わたしたちのほけ                                      | 通常   | 2022/03/31 ~ | 10 | 2     | 詳細     |

組織者登録の手順

## **(7)**-2 利用者にシリアルコードを 割り当てる。

選択中:0人/最大8人

確定

| 割り当てる。     |     | <b>氏名</b> 11 | <b>ログインID</b> 1 | <b>メールアドレス</b> 11 | <b>入学年</b> 1↓ |
|------------|-----|--------------|-----------------|-------------------|---------------|
|            |     | 1111         | 1111a           |                   |               |
|            |     | 1112         | 1112a           |                   |               |
|            | 割当済 | 1113         | 1113a           |                   |               |
|            |     | 1114         | 1114a           |                   |               |
|            | 割当済 | 1115         | 1115a           |                   |               |
|            |     | 1116         | 1116a           |                   |               |
| 利用者の一覧より、事 | U   | 1117         | 1117a           |                   |               |
| 前に設定された人数  |     | 11 8         | 1118a           |                   |               |
| 分以内で選択する。  |     | 1119         | 1119a           |                   |               |
|            |     |              |                 |                   |               |
|            |     |              |                 |                   |               |

確定ボタンを押す。

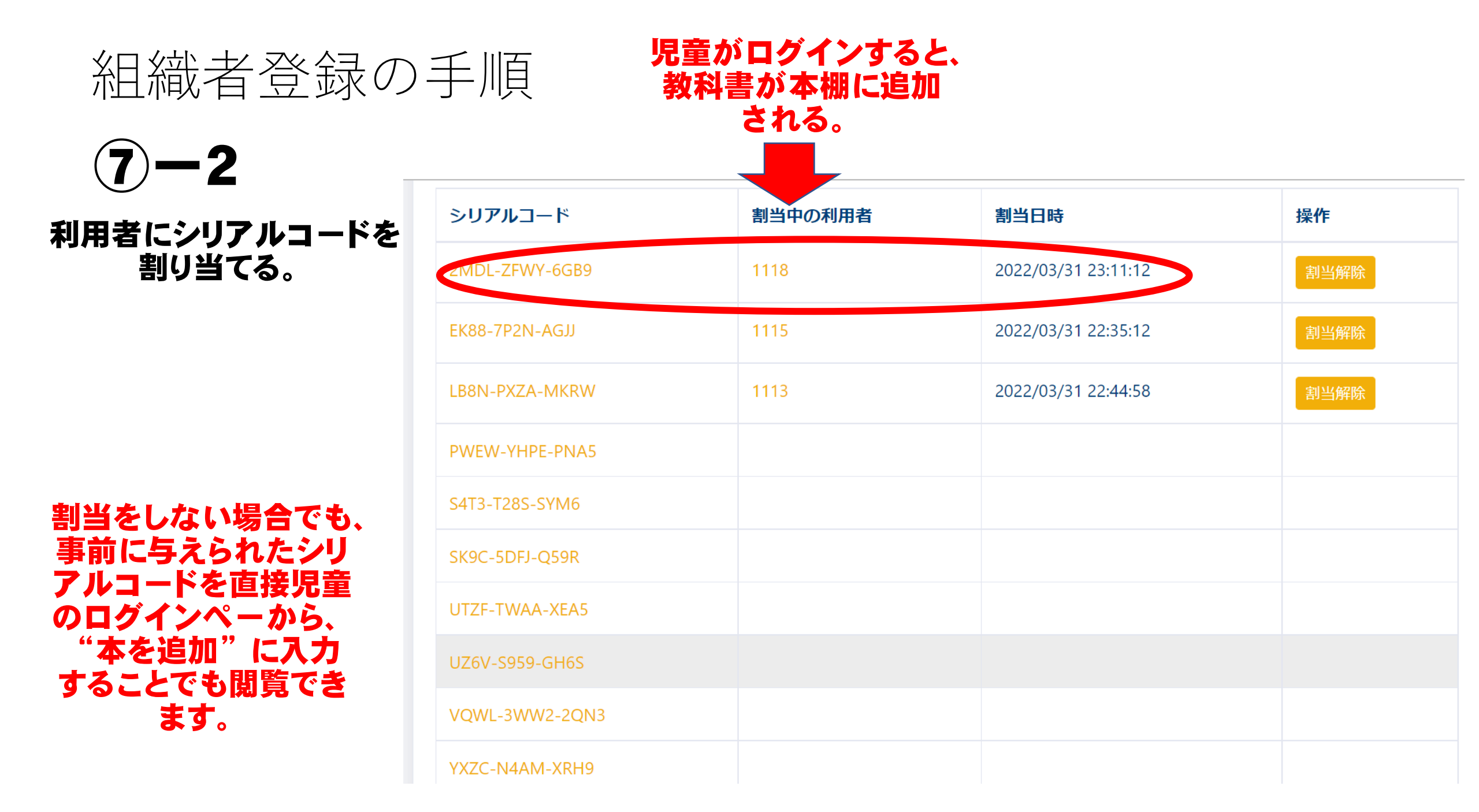